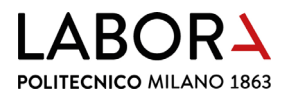

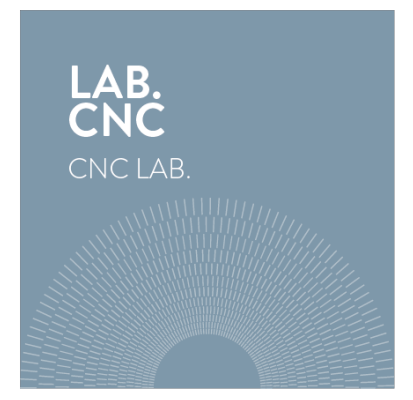

# guida per l'utilizzo del plotter a filo a caldo

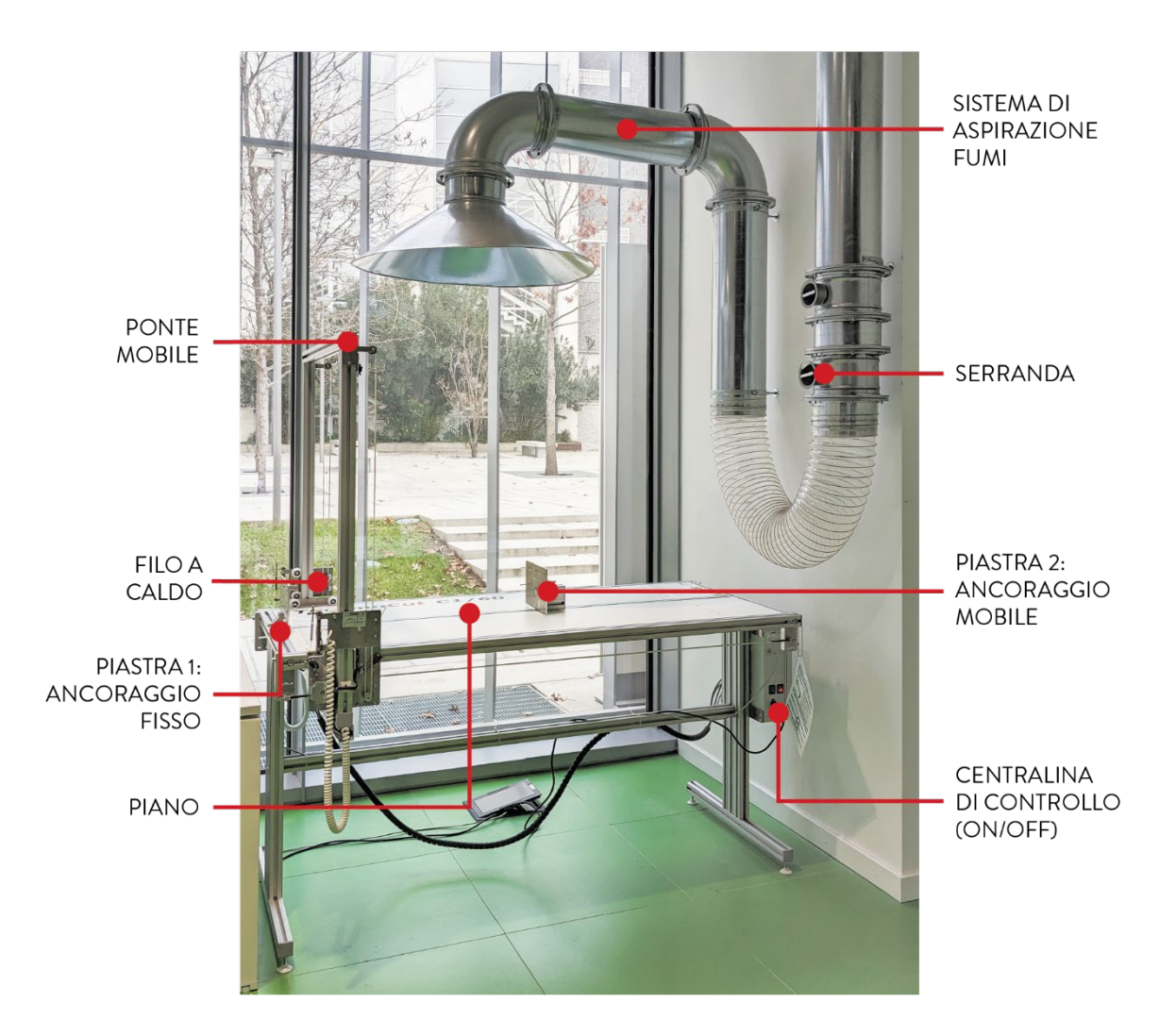

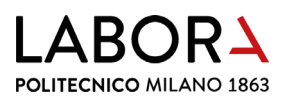

#### indice

- 1. accensione del plotter
- 2. verifica del file di taglio
- 3. verifica del percorso di taglio
- 4. operazioni preliminari
- 5. movimentazione del filo
- 6. fissaggio della lastra
- 7. posizione di partenza del filo
- 8. accensione aspirazione fumi
- 9. avvio del taglio
- 10. al termine del taglio
- 11. impostazioni avanzate solo per operatori e staff
  - a. determinazione dei parametri di taglio materiale
  - b. configurazione parametri software
  - c. sostituzione del filo
  - d. modifica fine corsa filo sull'asse x
- 12. divieti e prescrizioni
- 13. scheda macchina

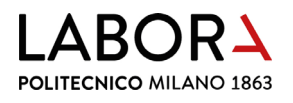

#### 1. accensione del plotter

Premere entrambi gli interruttori posti sulla centralina di controllo situata sul fianco destro del macchinario: il rosso accende la macchina, il verde scalda il filo.

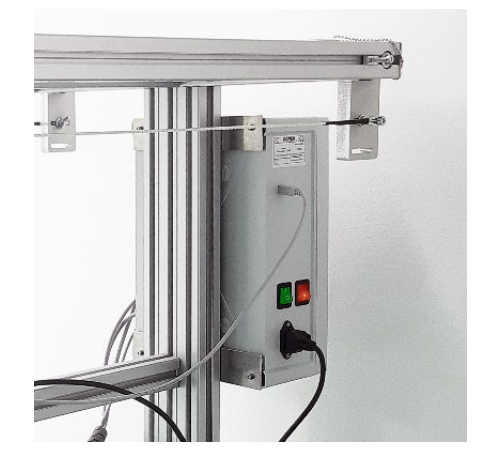

#### 2. verifica del file di taglio

Aprire il **software** *Softcut* premendo l'icona:

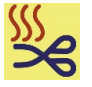

Il **file** cad va salvato **in formato .dxf 2000** assicurandosi che **non ci siano linee sovrapposte** e altre linee o figure che non devono essere tagliate (vedi modulo *preparazione dei file per taglio a filo caldo*).

Aprire il file .dxf nel software Softcut cliccando l'icona:

| See Thermal Plotter File Tools Settings Info |                            |                    |         | - 🗆 ×         |
|----------------------------------------------|----------------------------|--------------------|---------|---------------|
| 🗋 😂 🛛 🖻 💰 💷                                  |                            | Simulation speed 🔳 |         | Scale [%] 100 |
| y Apri                                       |                            |                    | ×       |               |
| Cerca in                                     | Studenti 🗨                 | + 🗈 📸 🔻            |         |               |
| 1                                            | Nome                       | Ultima modifica    | Ti A    |               |
| <b>X</b>                                     | Disegno1.dxf               | 13/07/2023 10:16   | A       |               |
| Accesso rapido                               | 20mm.dxf                   | 12/07/2023 22:27   | A       |               |
|                                              | 🔜 prova 3.dxf              | 10/07/2023 15:57   | Au      |               |
| Desktop                                      | a ook.dxf                  | 10/07/2023 15:17   | A       |               |
|                                              | 🔜 detail foam.dxf          | 10/07/2023 15:02   | Au      |               |
|                                              | 🔜 wire_006_foam_Polina.dxf | 07/07/2023 17:09   | Au      |               |
| Raccolte                                     | en opt3.dxf                | 22/06/2023 17:58   | Au      |               |
|                                              | 🔜 Opt1 corretto.dxf        | 22/06/2023 17:19   | Au      |               |
| ~                                            | 🔜 file sanitari.dxf        | 22/06/2023 10:52   | Au      |               |
| Questo PC                                    | allo caldo.dxf             | 14/06/2023 11:19   | Au      |               |
|                                              | 🔜 1 filo caldo.dxf         | 14/06/2023 11:18   | Au      |               |
| Rete                                         | base A.dxf                 | 19/04/2023 12:20   | Au      |               |
|                                              | ase B.dxf                  | 19/04/2023 12:20   | A( *    |               |
|                                              | Nome file: Disegno 1.dxf   | •                  | Apri    |               |
|                                              | Tipo file: DXF file        | •                  | Annulla |               |
|                                              |                            |                    |         |               |

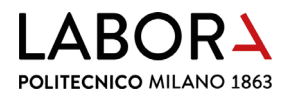

Assicurarsi che le dimensioni indicate nella barra in basso Drawing dimensions corrispondano alle dimensioni dell'ingombro totale dei pezzi volute; se così non fosse, modificare la scala di rappresentazione nell'apposita casella in alto a destra Scale (%).

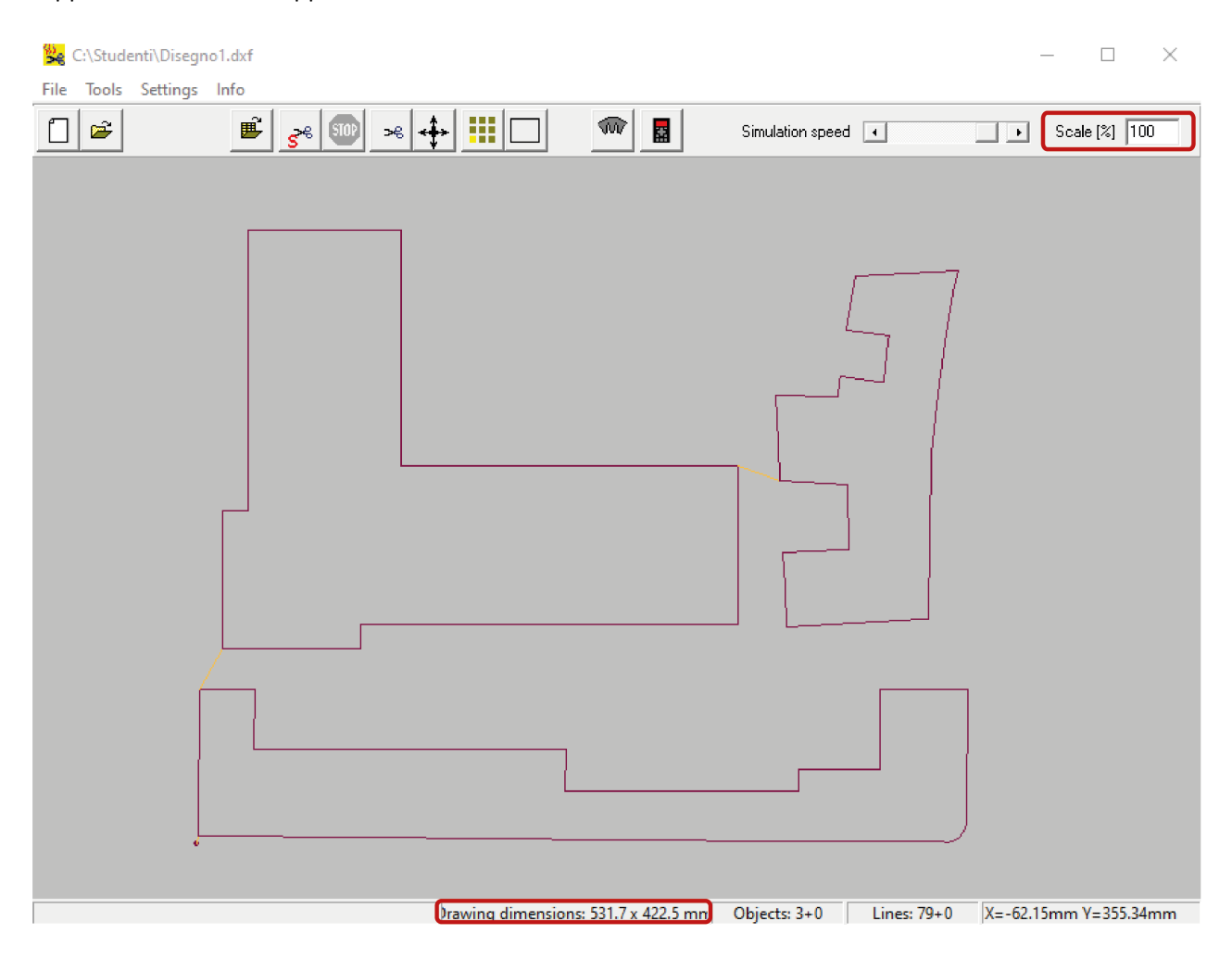

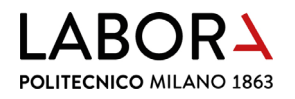

## 3. verifica del percorso di taglio

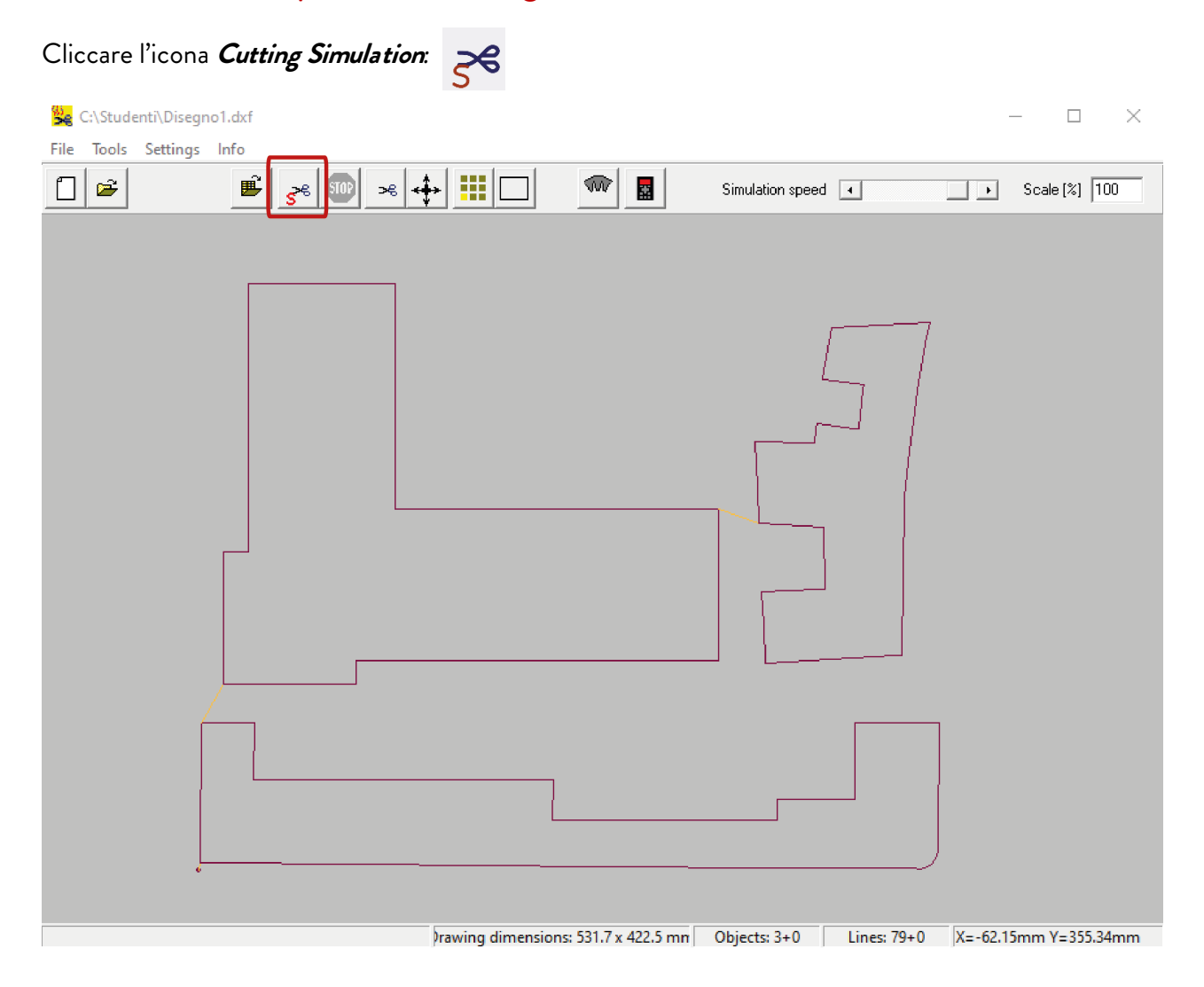

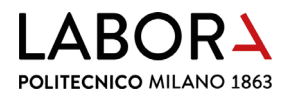

Durante la simulazione il movimento del filo è rappresentato dal progredire di una linea di colore azzurro. Se necessario, **regolare la velocità** variando i parametri nell'apposito riquadro in alto a destra *Simulation speed*, anche durante la simulazione.

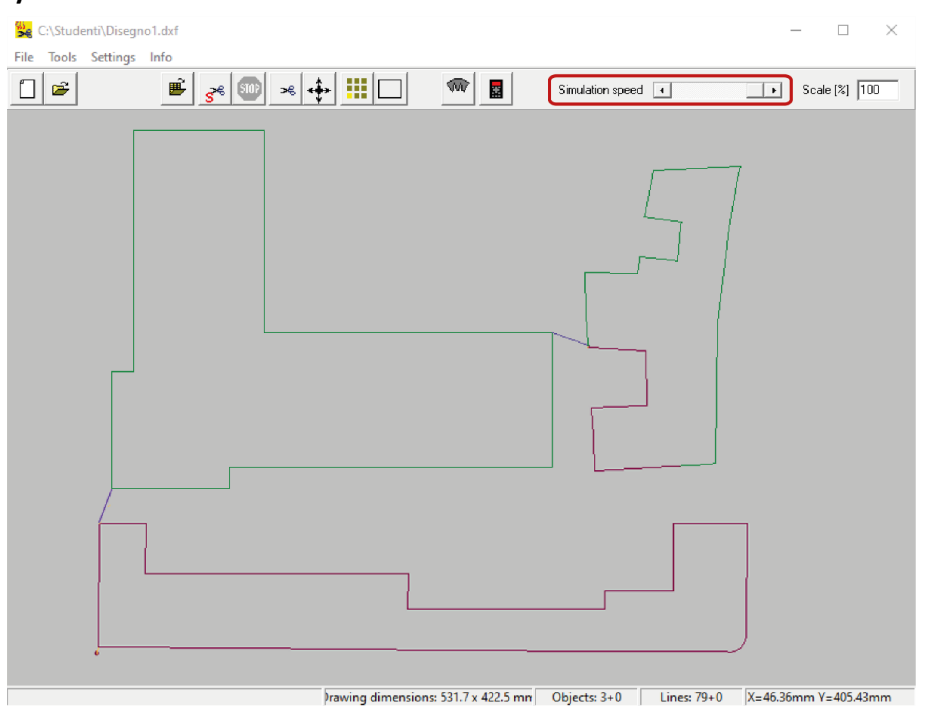

L'anteprima del percorso di taglio consente di **verificare che non ci siano più passaggi sulla stessa linea** che porterebbero all'aumento dello spessore del taglio. Se si verifica tale errore chiedere il supporto dello staff.

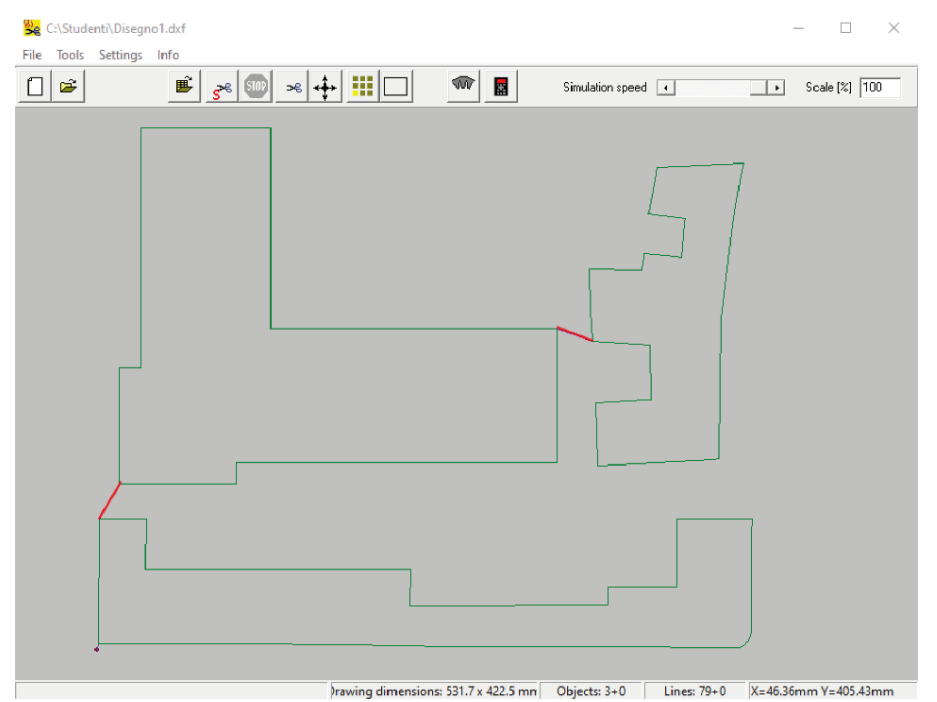

Le linee di collegamento tra le diverse sagome (linea blu nella figura precedente), sono generate automaticamente dal software Softcut e possono essere percorse più volte.

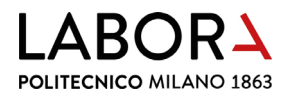

#### 4. operazioni preliminari

Verificare che il **filo** si trovi nella **posizione di parcheggio**. La posizione di parcheggio è in basso a sinistra rispetto agli assi di movimento del filo.

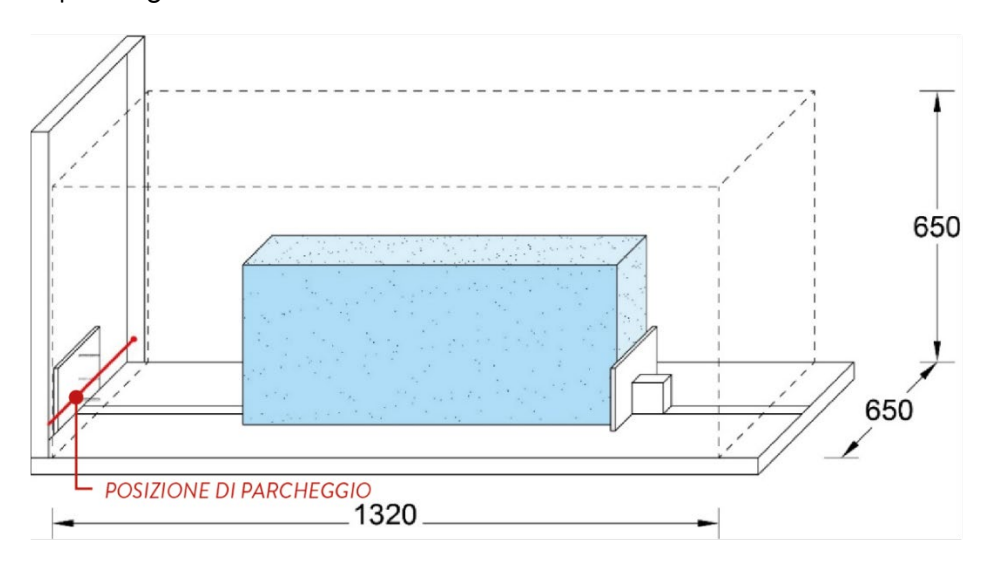

#### 5. movimentazione del filo

Per poter muovere il filo nel materiale occorre **verificare i parametri di** *Temperatura* **e** *Velocità* **specifici per il materiale scelto, per fare questo aprire dal menu a tendina** *Setting* **→** *Parametres Material* **e prendere nota dei parametri.** 

Aprire la finestra Manual control cliccando l'icona:

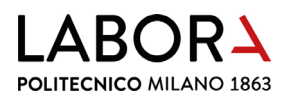

Riportare i parametri di **temperatura** e **velocità**, annotati precedentemente, all'interno del pannello *Manual control*.

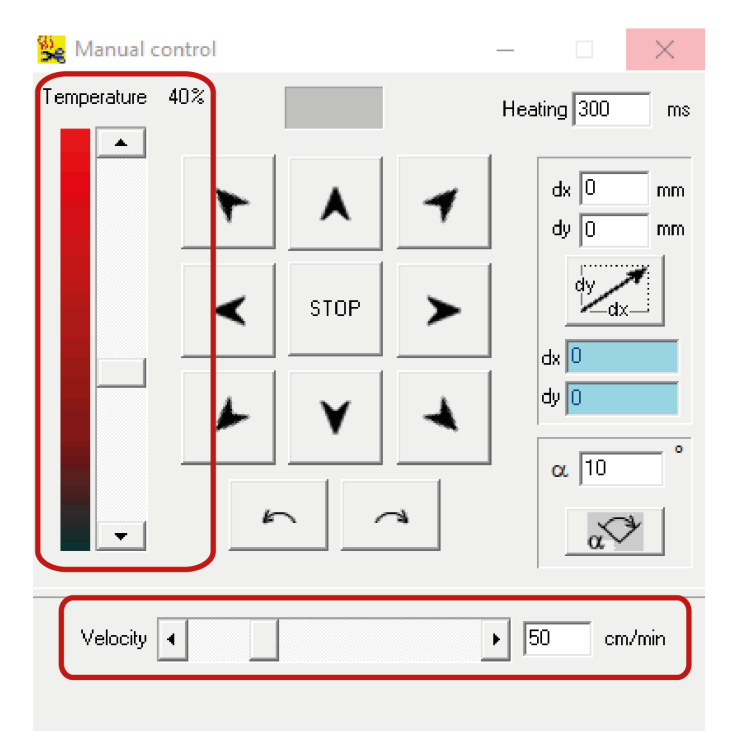

Come utilizzare le frecce direzionali: tenere premuto il tasto sinistro del mouse sulla freccia, fino al raggiungimento della posizione desiderata, oppure cliccare una volta con il tasto destro sulla freccia, in questo modo il filo si muove autonomamente fino al raggiungimento del fine corsa.

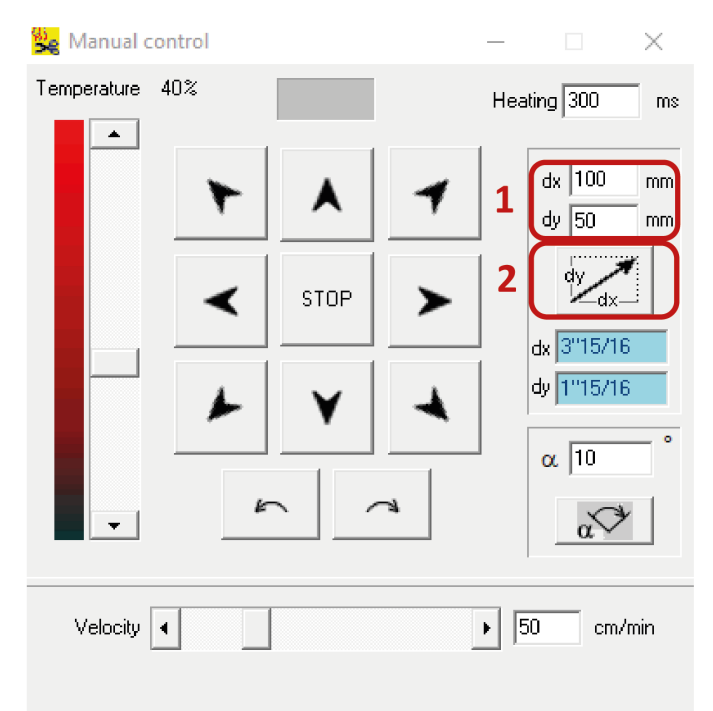

Durante questo movimento automatico è possibile interrompere l'avanzamento del filo premendo il tasto STOP.

Se si lascia raggiungere in automatico il fine corsa sarà comunque necessario **premere il tasto** *STOP* **per rendere la macchina nuovamente operativa**.

Se si intende **muovere il filo di una misura definita** indicarne il valore nelle **caselle dx e dy** (1) e confermare con il tasto (2).

Inserire valori positivi per muovere il filo verso l'alto e verso destra o valori negativi per muovere il filo verso il basso e verso sinistra.

Il fine corsa del filo, verso il basso, sull'asse verticale è ad 1 cm dal piano della macchina.

LABORA POLITECNICO MILANO 1863

### 6. fissaggio della lastra

L'**area massima di taglio è di mm 1320 x 650 x 650 h.** Verificare, quindi, che le dimensioni della lastra o blocco non eccedano queste misure.

Posizionare la **lastra di materiale espanso** sul piano della macchina **fissandola ad una o ad entrambe le piastre** di ancoraggio *A e B*. Se la lastra ha uno spessore inferiore ai 30 mm è necessario agganciarla ad entrambe le piastre per garantirne la stabilità in fase di taglio.

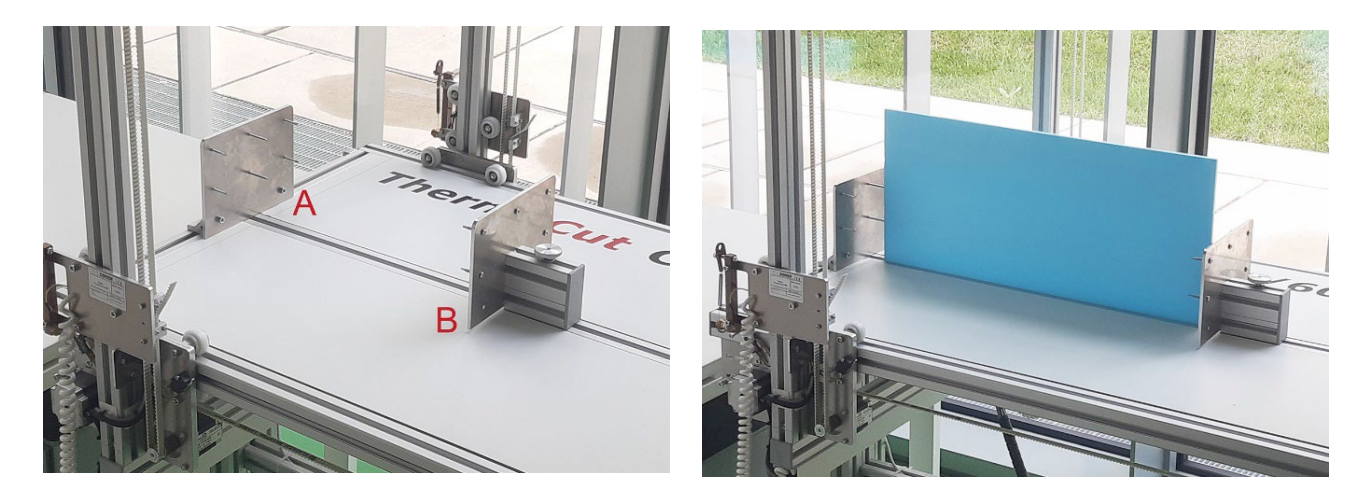

Per ottenere un buon ancoraggio, affondare le viti per almeno 5-10 mm all'interno del blocco/lastra.

La piastra di sinistra A è fissa, quella di destra B può scorrere orizzontalmente lungo il piano della macchina, così da potersi adattare alla dimensione della lastra. Per muovere la piastra di ancoraggio B, è necessario allentare la vite posta sul sostegno della piastra e, una volta trovata la posizione ottimale, stringere nuovamente. Se la lastra da tagliare ha uno spessore ≥ 30 mm, può essere ancorata anche alla sola piastra di destra B.

Ancorare la lastra di materiale alla piastra/e verificando che sia perfettamente perpendicolare al piano della macchina e parallela ai bordi del piano. Per effettuare quest'operazione aiutarsi con squadri metallici ad "L" o con delle squadre; rimuoverli prima del taglio.

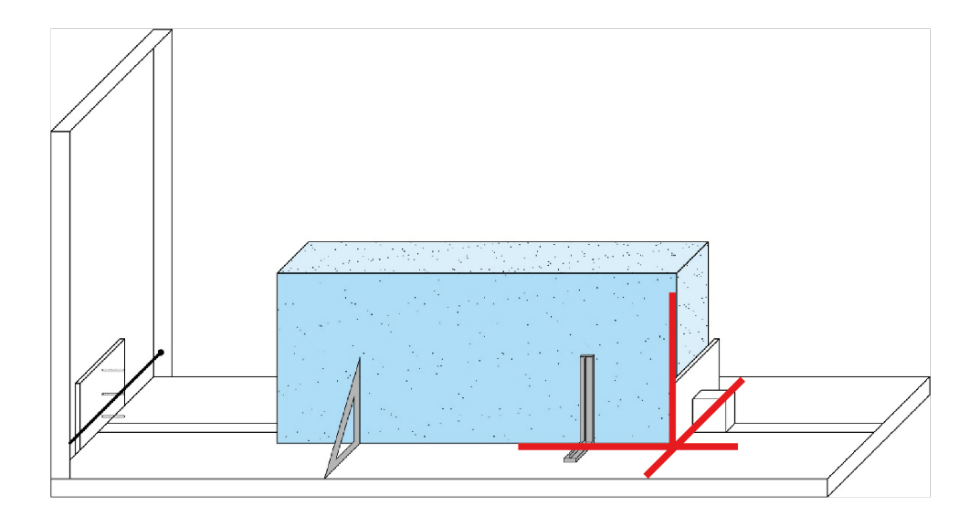

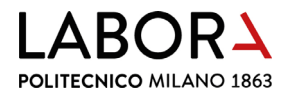

## 7. posizione di partenza del filo

La **posizione di partenza** del percorso di taglio generato automaticamente dal software è **in basso a** sinistra.

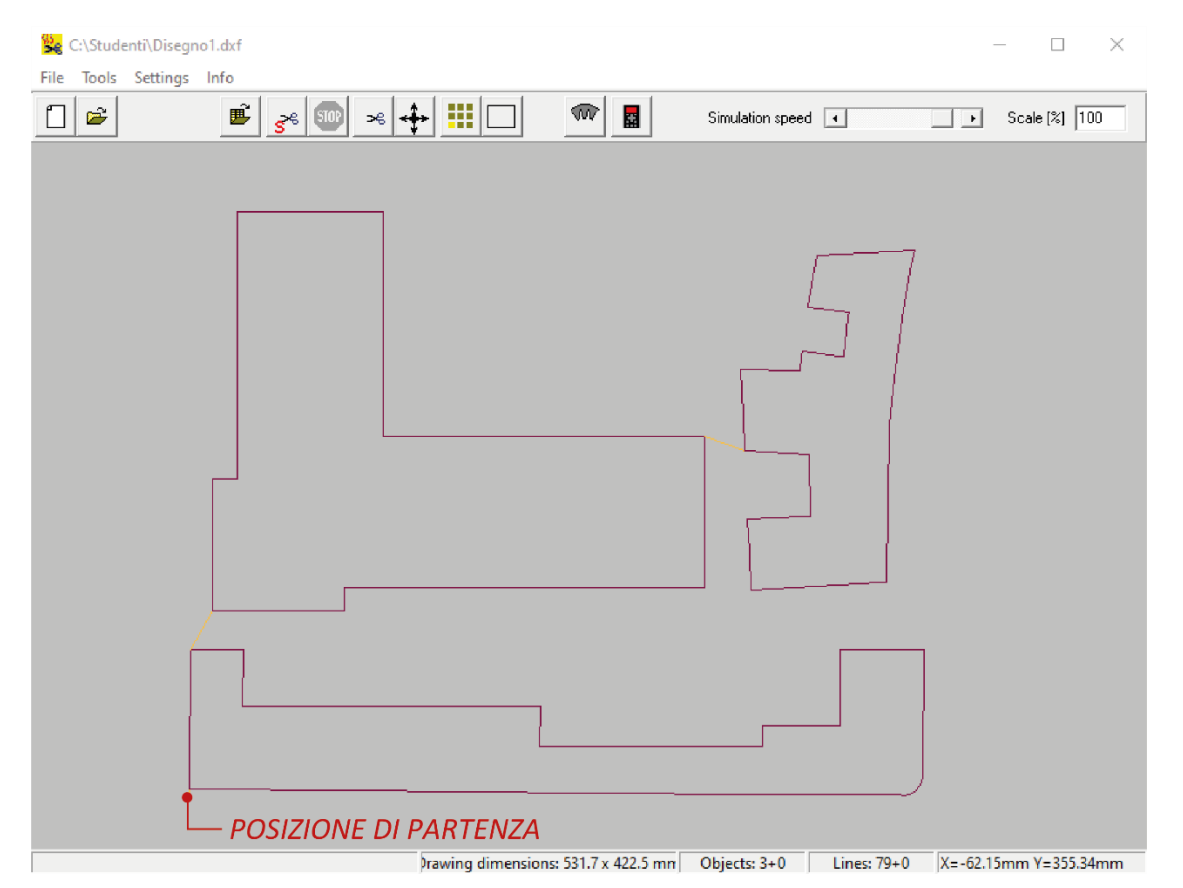

Dalla posizione di parcheggio effettuare il **primo spostamento solo in orizzontale** per almeno 20 mm, in modo che il filo non entri in collisione con le viti della piastra di ancoraggio. Se la lastra è fissata alla sola piastra di destra proseguire con l'avanzamento del filo, sempre orizzontalmente, fino ad entrare di circa 5 mm nella lastra.

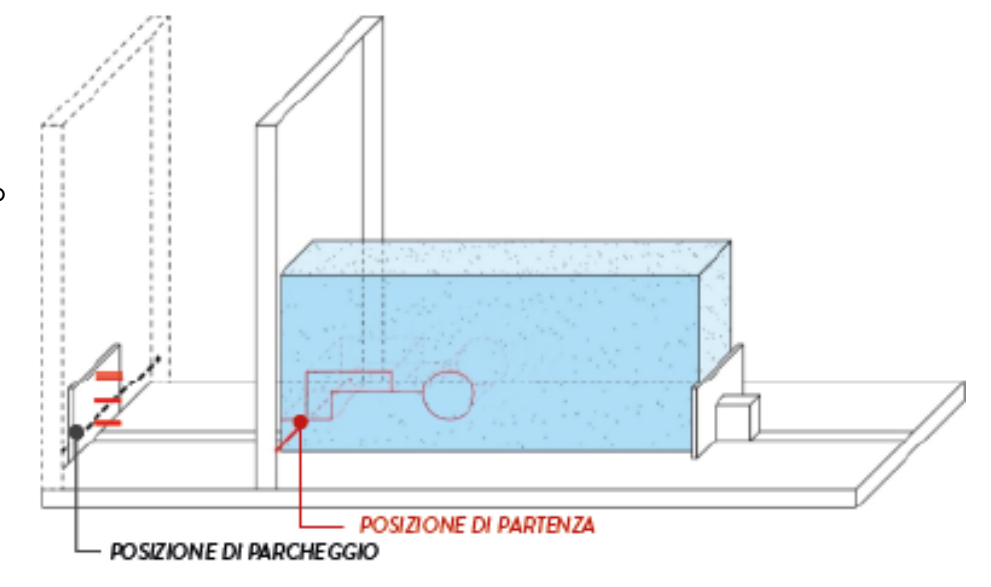

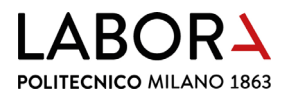

#### 8. accensione aspirazione fumi

Prima di iniziare le operazioni di taglio accendere l'impianto di aspirazione fumi o verificare che sia acceso e aprire la serranda di aspirazione della cappa posta sopra al plotter a filo a caldo.

Premere in posizione I i due interruttori che si trovano sulla destra della porta d'ingresso del LAB CNC.

Il **plotter a filo a caldo** è dotato di una **cappa di aspirazione**, per aprire il canale **ruotare solo la serranda inferior**e posta sul tubo si aspirazione fumi a sinistra della porta di ingresso, mettendola in posizione verticale.

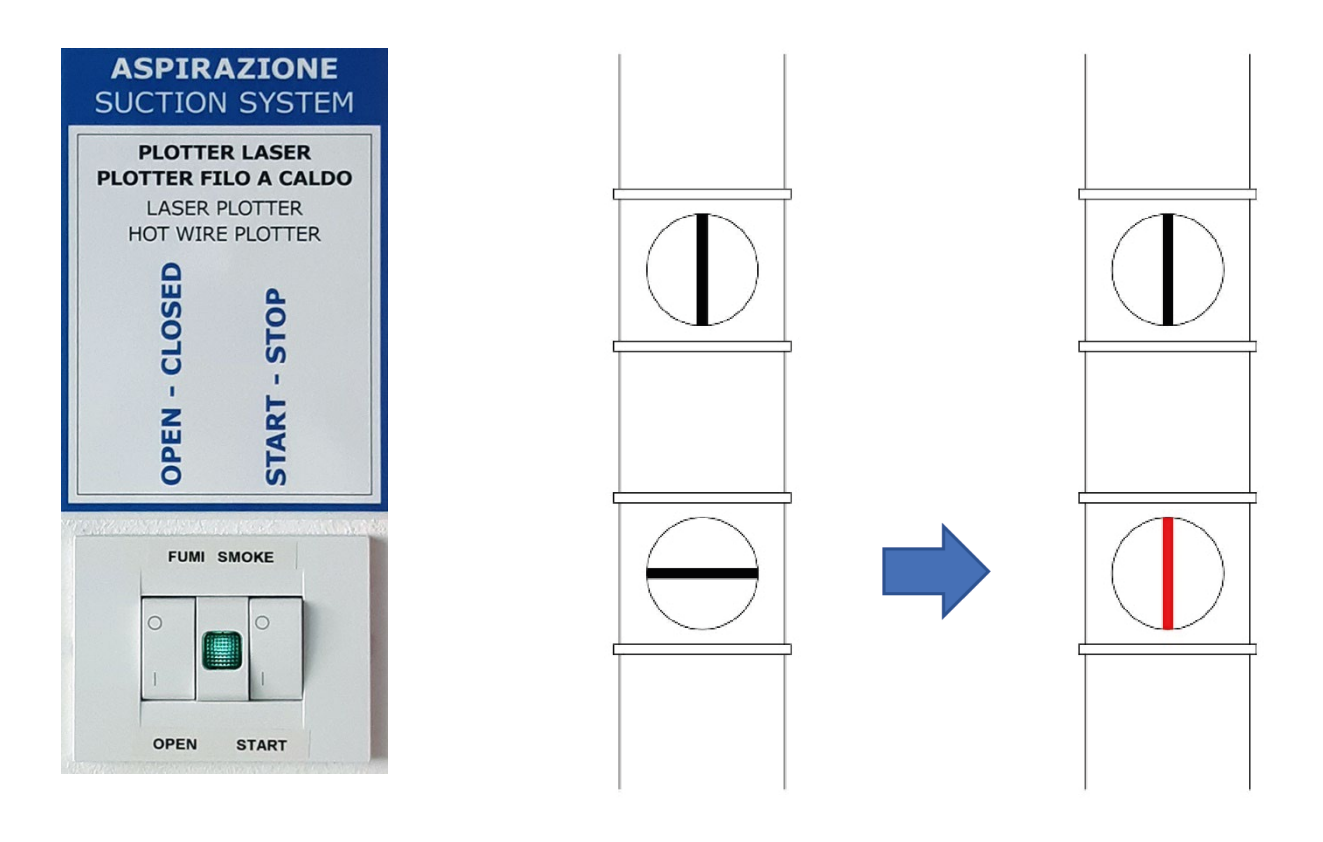

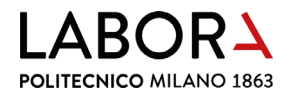

### 9. avvio del taglio

Cliccare l'icona *Cutting*:

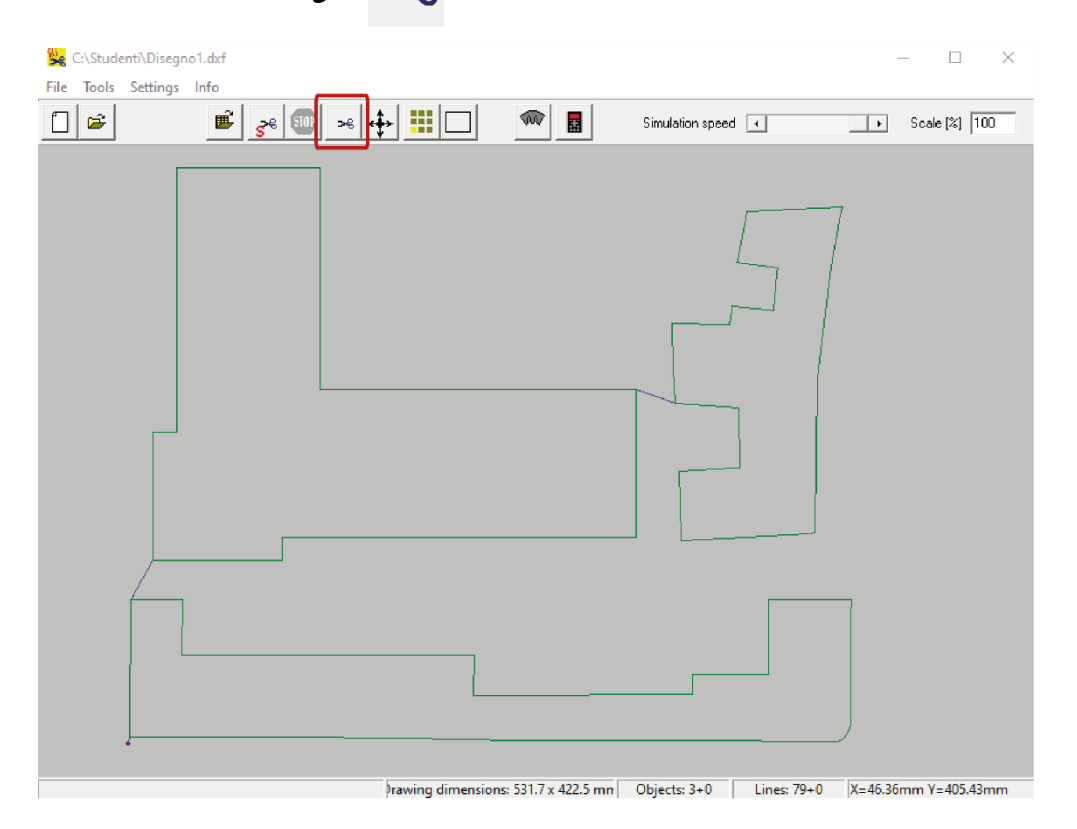

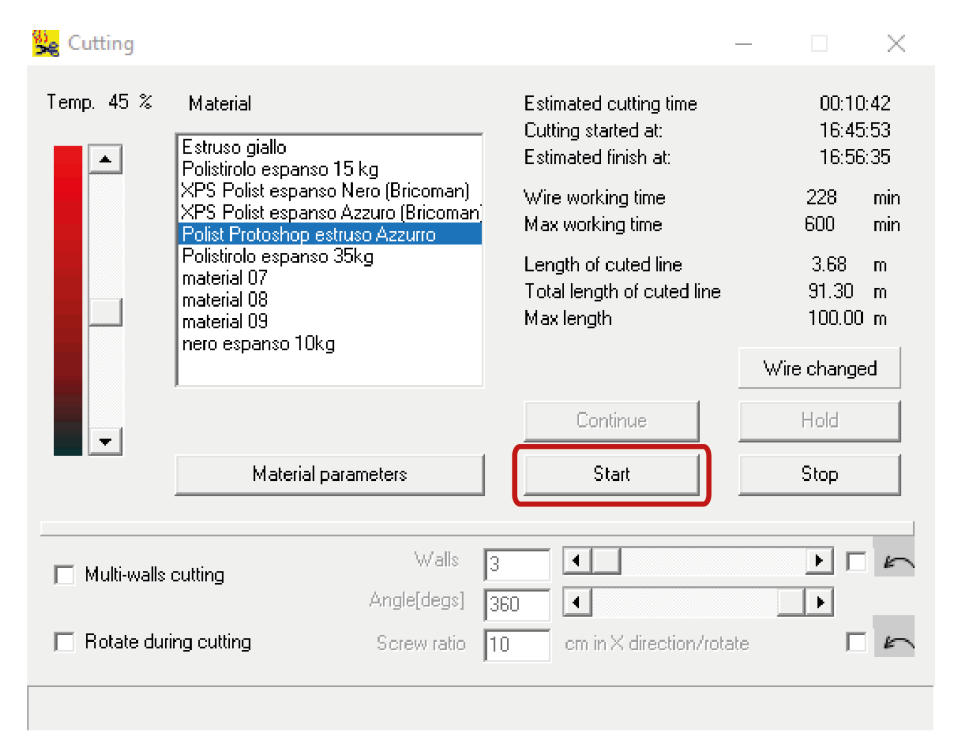

Nella finestra *Cutting* selezionare il materiale da tagliare nella colonna *Material*.

Se il materiale da tagliare non è presente in libreria, chiedere supporto allo staff.

Cliccare il tasto *Start* per avviare il taglio.

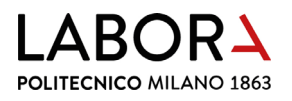

# DURANTE IL TAGLIO RIMANERE NEI PRESSI DELLA MACCHINA PER SORVEGLIARNE IL CORRETTO FUNZIONAMENTO.

Se si ha la necessità di mettere in pausa la lavorazione durante la fase di taglio, nella finestra *Cutting* cliccare il tasto *Hold*.

| 🙀 Cutting           |                                                                                         |                                                                                                    |                |                                                             | -                       |                         | Х           |
|---------------------|-----------------------------------------------------------------------------------------|----------------------------------------------------------------------------------------------------|----------------|-------------------------------------------------------------|-------------------------|-------------------------|-------------|
| Temp. 45 % Material |                                                                                         | Estimated cutting time<br>Cutting started at<br>Estimated finish at:                                 |                |                                                             | 00:28<br>12:22<br>12:51 | :35<br>:43<br>:18       |             |
|                     | Polist espanso nero<br>Polist espanso azz<br>Polist Protoshop es                        | olist espanso nero (bricoman)<br>olist espanso azzurro (bricoman)<br>olist Protoshop estruso azzurro |                | Wire working time<br>Max working time                       |                         | 169<br>6000             | min<br>min  |
|                     | Polisticolo espanso<br>Polist espanso nere<br>material 08<br>material 09<br>material 10 | 35kg<br>510kg                                                                                        | Le<br>To<br>Ma | ngth of cuted line<br>tal length of cuted line<br>ax length |                         | 9.78<br>66.32<br>100.00 | m<br>m<br>m |
|                     | matenai 10                                                                              |                                                                                                    |                |                                                             | Wire                    | change                  | ed be       |
|                     |                                                                                         |                                                                                                    |                | Continue                                                    |                         | Hold                    |             |
|                     | Material p                                                                              | arameters                                                                                            |                | Start                                                       |                         | Stop                    | $\neg$      |
|                     |                                                                                         |                                                                                                    | _              |                                                             |                         |                         |             |
| Multi-walls         | cutting                                                                                 | Walls                                                                                                | 3              | •                                                           |                         |                         | 5           |
|                     |                                                                                         | Angle(degs)                                                                                          | 360            | •                                                           |                         | •                       | -           |
| Rotate dur          | ing cutting                                                                             | Screw ratio                                                                                          | 10             | cm in X direction/rota                                      | ke                      |                         | 5           |
|                     |                                                                                         |                                                                                                    |                |                                                             |                         |                         |             |

#### Per riprendere il taglio cliccare il tasto *Continue.*

| 🙀 Cutting   |                                                                                                    |      |                                                                                                    | -   |                                                                                    | × |
|-------------|----------------------------------------------------------------------------------------------------|------|----------------------------------------------------------------------------------------------------|-----|------------------------------------------------------------------------------------|---|
| Temp. 45 %  | Material<br>Estruso Giallo<br>Polisticolo espanso 15kg<br>Polist espanso nero (bricoman)<br>Polist espanso azzurro (bricoman)<br>Polist espanso azzurro<br>Polisticolo espanso 35kg<br>Polist espanso nero 10kg<br>material 08<br>material 09<br>material 10 |      | Estimated cutting time<br>Cutting started at:<br>Estimated finish at:<br>Wire working time<br>Max working time<br>Length of cuted line<br>Total length of cuted line<br>Max length |     | 00:28:3<br>12:22:4<br>12:51:10<br>169 m<br>6000 m<br>9.78 m<br>66:32 m<br>100.00 m |   |
| V           | Material parameters                                                                                                    |      | Continue                                                                                                    |     | Hold<br>Stop                                                                       |   |
|             | matchiar parameters                                                                                                    |      | 51011                                                                                                    |     | 5400                                                                               |   |
| Multi-walls | culting Wall<br>Angle(deg                                                                                                    | 3    |                                                                                                    |     |                                                                                    | 5 |
| Rotate dur  | ing cutting Screw rat                                                                                                    | o 10 | cm in× direction/rol                                                                                                    | ate | F                                                                                  | 5 |
|             |                                                                                                    |      |                                                                                                    |     |                                                                                    |   |

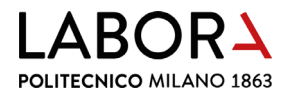

#### 10. al termine del taglio

Riportare il filo alla posizione di parcheggio prestando attenzione a non entrare in collisione con le viti delle piastre di ancoraggio.

PULIZIA DEL FILO: aprire la finestra Manual Control ed impostare la **temperatura** al **5%**. **Scaldare il filo** premendo col **tasto destro sulle frecce evidenziate** nell'immagine sottostante e passarlo con un pezzo di carta assorbente, quindi **premere** il comando *STOP* una volta terminata la pulizia.

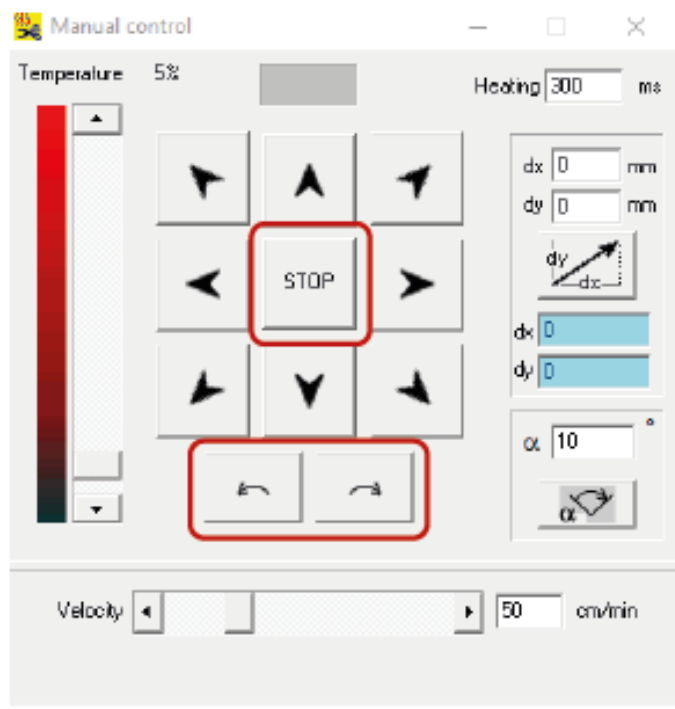

PULIZIA DEL PIANO: rimuovere i residui.

SPEGNIMENTO MACCHINA: premere entrambi gli interruttori posti sul fronte della centralina di controllo situata sul fianco destro della macchina (come per l'accensione).

INTERRUZIONE ASPIRAZIONE: chiudere la serranda inferiore posta sul tubo dell'aspirazione fumi, rimettendola in posizione orizzontale.

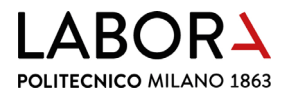

SPEGNIMENTO IMPIANTO DI ASPIRAZIONE: rimettere in posizione **O** i due interruttori posti sulla destra della porta d'ingresso del locale.

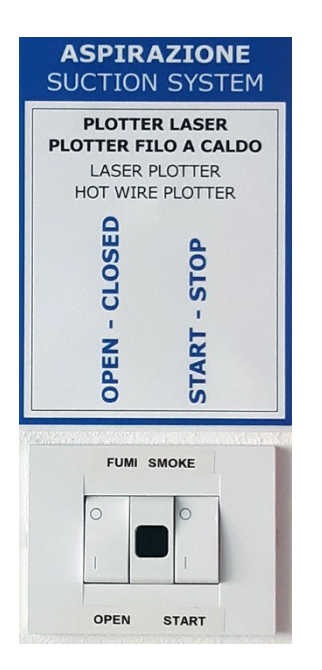

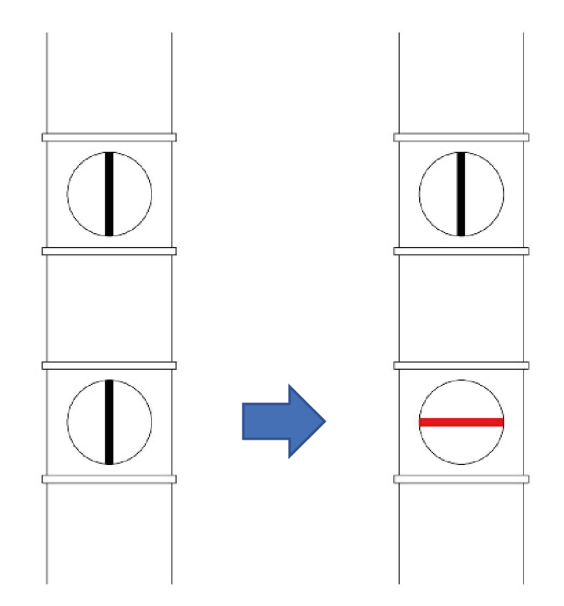

#### LASCIARE ATTIVO L'IMPIANTO SE SONO IN FUNZIONE I PLOTTER LASER NELLLA SCALA CNC: ENTRAMBI GLI INTERRUTTORI IN POSIZIONE "I"

IN CASO DI MALFUNZIONAMENTO O ROTTURA DEL FILO SPEGNERE LA MACCHINA E CHIAMARE LO STAFF. POLITECNICO MILANO 1863

### 11. impostazioni avanzate – solo per operatori staff

#### a. determinazione dei parametri di taglio materiale

# Se il **materiale** da tagliare **non è presente in libreria**, cliccare su *Material parameters* della **finestra** *Cutting.*

| 😪 Cutting     |                                                                                                    |                |                                                                                                    | —       |                                                                                                    | $\times$ |
|---------------|----------------------------------------------------------------------------------------------------|----------------|----------------------------------------------------------------------------------------------------|---------|----------------------------------------------------------------------------------------------------|----------|
| Temp. 45 %    | Material<br>Estruso giallo<br>Polistirolo espanso 15 kg<br>XPS Polist espanso Nero (Bricoman)<br>XPS Polist espanso Azzuro (Bricoman)<br>Polist Protoshop estruso Azzuro<br>Polistirolo espanso 35kg<br>material 07<br>material 08<br>material 09<br>nero espanso 10kg |                | Estimated cutting time<br>Cutting started at:<br>Estimated finish at:<br>Wire working time<br>Max working time<br>Length of cuted line<br>Total length of cuted line<br>Max length | ;<br>Wi | 00:10:42<br>16:45:53<br>16:56:35<br>228 mir<br>600 mir<br>3.68 m<br>91.30 m<br>100.00 m<br>Wire changed |          |
| <b>•</b>      |                                                                                                    |                | Continue                                                                                                    |         | Hold                                                                                                    |          |
|               | Material parameters                                                                                                    |                | Start                                                                                                    |         | Stop                                                                                                    |          |
| ☐ Multi-walls | cutting Walls<br>Angle[degs]<br>ing cutting Screw ratio                                                                                                    | 3<br>360<br>10 | cm in X direction/ro                                                                                                    | tate    |                                                                                                    | 5        |
|               |                                                                                                    |                |                                                                                                    |         |                                                                                                    |          |

Selezionare un materiale generico *material* dalla tabella e rinominarlo, quindi **variarne** i parametri **Velocità** V (cm/min) e **Temperatura** Temp (%) in base alla sua densità. Più il materiale è denso, maggiore dovrà essere la temperatura e minore la velocità.

| 🙀 Materials                          |                          |               |                 |                    | - 🗆 X              |
|--------------------------------------|--------------------------|---------------|-----------------|--------------------|--------------------|
| Name                                 | V [cm/min]               | Temp [%]      | Heating up [ms] | Pause at angle [ms | Critical angle [*] |
| Estruso giallo                       | 40                       | 48            | 300             | 300                | 135                |
| Polistirolo espanso 15 kg            | 50                       | 45            | 300             | 350                | 135                |
| XPS Polist espanso Nero (Bricoman)   | 35                       | 45            | 300             | 400                | 135                |
| XPS Polist espanso Azzuro (Bricoman) | 35                       | 45            | 300             | 300                | 135                |
| Polist Protoshop estruso Azzurro     | 35                       | 45            | 300             | 300                | 135                |
| Polistirolo espanso 35kg             | 35                       | 48            | 300             | 680                | 135                |
| material 07                          | 40                       | 40            | 800             | 300                | 135                |
| material 08                          | 35                       | 45            | 800             | 300                | 135                |
| material 09                          | 65                       | 40            | 800             | 300                | 135                |
| nero espanso 10kg                    | 60                       | 30            | 300             | 350                | 135                |
| Parameter range:                     | 4 - 200<br>4 - 60 (screi | 1 - 100<br>w) | 1 - 10000       | 1 - 10000          | 0 - 180            |
|                                      |                          |               | Close           |                    |                    |

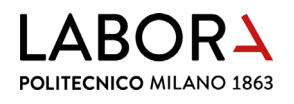

- Se, durante il taglio, il **filo non rimane teso**, i parametri di taglio assegnati non sono corretti per quel tipo di materiale: provate a **diminuire la velocità e/o aumentare la temperatura**;
- se, invece, le linee di taglio hanno uno spessore eccessivo (≥ 1 mm), dovete diminuire la temperatura e/o aumentare la velocità;
- se gli **spigoli appaiono arrotondati**, si può modificare il **parametro** *Pause at angle*, che di default è impostato su 300 ms, aumentandolo;
- se il parametro *Pause at angle* è troppo elevato, la sosta troppo prolungata nello spigolo, crea un foro circolare;
- se il materiale è di scarsa qualità, potrebbe avere uno o più versi in cui la discontinuità di densità genera un taglio ondulato anziché rettilineo; in questo caso provare a ruotare il materiale di 90°.

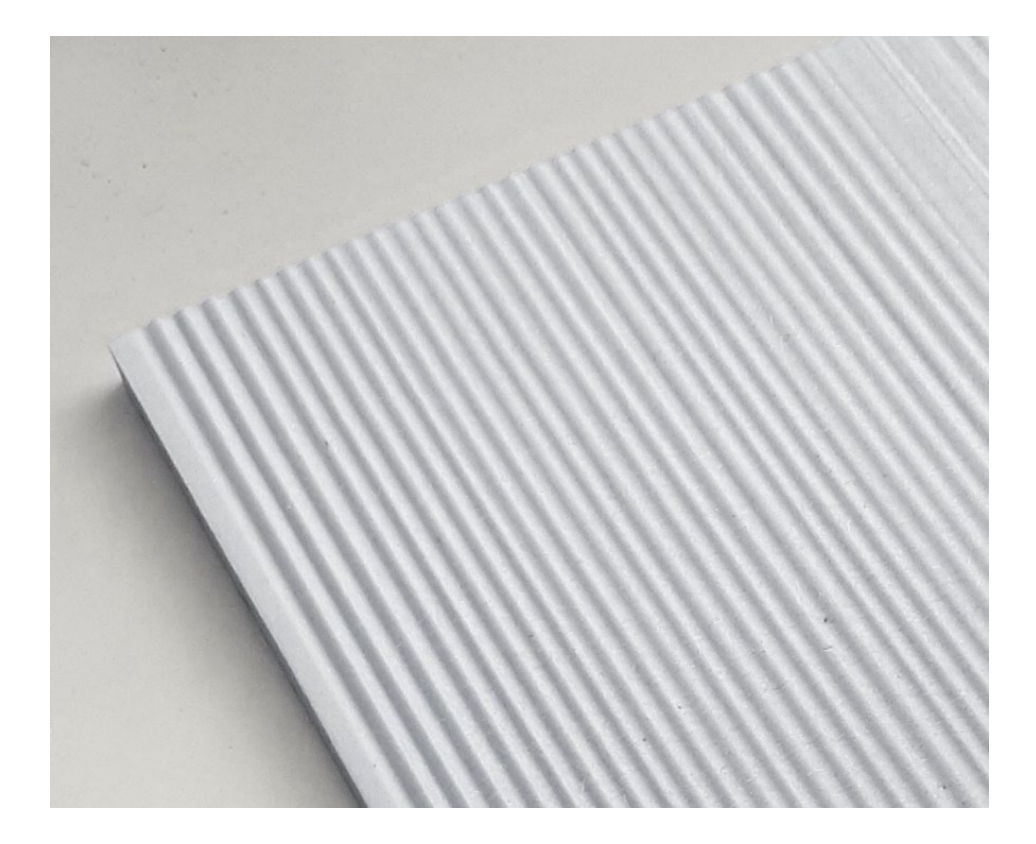

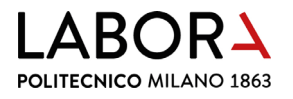

## b. configurazione parametri software

Selezionare *Setting* > *Advanced Parameters* dal menu principale:

| 😪 C:\LaborA\Taglio filo | mmagini guida\Disegno1.dx | f                |                                            |              |                  | - 🗆           | ×   |
|-------------------------|---------------------------|------------------|--------------------------------------------|--------------|------------------|---------------|-----|
| File Tools Settings In  | fo                        |                  |                                            |              |                  |               |     |
| Colors                  | 4.                        |                  | $  \mathbf{w}   \mathbf{w}   \mathbf{v}  $ | ↑ ↔ ] ∖      | Simulation speed | Scale [%]     |     |
| Materi                  | ils 🕴                     |                  |                                            | •            |                  | 100           |     |
| Advan                   | ed parameters             |                  |                                            |              |                  |               |     |
| Availat                 | le devices                |                  |                                            |              |                  |               |     |
|                         |                           |                  |                                            |              |                  |               |     |
|                         |                           |                  | ]                                          |              |                  |               |     |
|                         |                           | )rawing dimensio | ns: 531.7 x 422.5 mm                       | Objects: 3+0 | ines: 79+0 X=-13 | .85mm Y=419.8 | 0mm |

Nella finestra scegliere la voce *Machine* 

| 🙀 Advanced Parameters                                                                                                    | - | ×     |
|----------------------------------------------------------------------------------------------------|---|-------|
| 🤨 - Transmission                                                                                                    |   | <br>~ |
| 进 - Parameters limits                                                                                                    |   |       |
| 🔄 Last parameters                                                                                                    |   |       |
| 🚊 Texting                                                                                                    |   |       |
| ー shunds                                                                                                    |   |       |
| E-Machine                                                                                                    |   |       |
|                                                                                                    |   |       |
| Processing 3d files in RAW format                                                                                                    |   |       |
|                                                                                                    |   |       |
|                                                                                                    |   |       |
| ⊞- Material 2                                                                                                    |   |       |
| ⊞ - Material 3.                                                                                                    |   |       |
| ⊞ - Material 4.                                                                                                    |   |       |
| ⊡ Material 5.                                                                                                    |   |       |
| B Material 6                                                                                                    |   |       |
| ⊕ - Material 7.                                                                                                    |   |       |
| ⊕ - Material 8.<br>↓     ↓     ↓     ↓     ↓     ↓     ↓     ↓     ↓     ↓     ↓     ↓     ↓     ↓     ↓     ↓     ↓     ↓     ↓     ↓     ↓     ↓     ↓     ↓     ↓     ↓     ↓     ↓     ↓     ↓     ↓     ↓     ↓     ↓     ↓     ↓     ↓     ↓     ↓     ↓     ↓     ↓     ↓     ↓     ↓     ↓     ↓     ↓     ↓     ↓     ↓     ↓     ↓     ↓     ↓     ↓     ↓     ↓     ↓     ↓     ↓     ↓     ↓     ↓     ↓     ↓     ↓     ↓     ↓     ↓     ↓     ↓     ↓     ↓     ↓     ↓     ↓     ↓     ↓     ↓     ↓     ↓     ↓     ↓     ↓     ↓     ↓     ↓     ↓     ↓     ↓     ↓     ↓     ↓     ↓     ↓     ↓     ↓     ↓     ↓     ↓     ↓     ↓     ↓     ↓     ↓     ↓     ↓     ↓     ↓     ↓     ↓     ↓     ↓     ↓     ↓     ↓     ↓     ↓     ↓     ↓     ↓     ↓     ↓     ↓     ↓     ↓     ↓     ↓     ↓     ↓     ↓     ↓     ↓     ↓     ↓     ↓     ↓     ↓     ↓     ↓     ↓     ↓     ↓     ↓     ↓     ↓     ↓     ↓     ↓     ↓     ↓     ↓     ↓     ↓     ↓     ↓     ↓     ↓     ↓     ↓     ↓     ↓     ↓     ↓     ↓     ↓     ↓     ↓     ↓     ↓     ↓     ↓     ↓     ↓     ↓     ↓     ↓     ↓     ↓     ↓     ↓     ↓     ↓     ↓     ↓     ↓     ↓     ↓     ↓     ↓     ↓     ↓     ↓     ↓     ↓     ↓     ↓     ↓     ↓     ↓     ↓     ↓     ↓     ↓     ↓     ↓     ↓     ↓     ↓     ↓     ↓     ↓     ↓     ↓     ↓     ↓     ↓     ↓     ↓     ↓     ↓     ↓     ↓     ↓     ↓     ↓     ↓     ↓     ↓     ↓     ↓     ↓     ↓     ↓     ↓     ↓     ↓     ↓     ↓     ↓     ↓     ↓     ↓     ↓     ↓     ↓     ↓     ↓     ↓ |   |       |
| ⊕-Matenal 9     ↓     ↓     ↓                                                                                                    |   |       |
| ⊕ - Material 10.                                                                                                    |   |       |
| EE - Material                                                                                                    |   |       |
| ⊞-Debug                                                                                                    |   | v     |
|                                                                                                    |   |       |
|                                                                                                    |   |       |
|                                                                                                    |   |       |
|                                                                                                    |   |       |
|                                                                                                    |   |       |
|                                                                                                    |   |       |
| Value 0                                                                                                    |   |       |
| Apply                                                                                                    |   |       |
|                                                                                                    | _ |       |

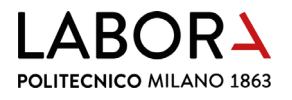

Il punto di partenza del filo rispetto al disegno importato è gestito con le variabili *Entry x* e *Entry y.* Se queste variabili sono *= 0* il punto di partenza del filo è in corrispondenza dell'angolo inferiore sinistro del disegno importato.

Per **spostare il punto di partenza rispetto al disegno** è possibile **assegnare un valore negativo sia a E***ntry x* **che a** *Entry y***; ad esempio, assegnando i valori di Entry x=-20 e -Entry y=0, il taglio comincerà ad una distanza di 20 mm dal disegno.** 

| Advanced Parameters                                                                                                    | -            |            | $\times$ |
|----------------------------------------------------------------------------------------------------|--------------|------------|----------|
| Machine     Machine     mmPerStep=0.01563     manualSicaing=1     StepsPer360-32000     DefHisating=300 ms     DefDialay=100 ms     DefTiemp=40 %     DefPhases=10     DefPhases=10     DefPhases=10     DefPhases=10     DefPhases=10     DefVelocity=50 cm/min     DefVelocity=50 cm/min     DefVelocity=50 cm/min     DefAbhaBounds=90     DefNetSize     Statistication     Statistication     Statistication     Machine     Machine     Machine     Machine     Machine     Statistication     Statistication     Machine     Machine     Statistication     Machine     Statistication     Machine     Machine     Machine     Machine     Statistication     Machine     Statistication     Statistication     Machine     Machine     Machine     Machine     Machine     Machine     Statistication     Machine     Machine |              |            | ~        |
| Starting point offset in reference to bootom le<br>describe in the picture. Coordinate x [mm]<br>Value                                                                                                    | aft comer of | The rectar | nde      |
| Apply                                                                                                    |              |            |          |

ll **tempo massimo di utilizzo del filo in minuti**, è gestito dalla **variabile** *Maximum Wire Time*.

Allo scadere di questo termine, il software mostrerà una finestra di allerta che richiederà la sostituzione del filo.

| Advanced Parameters                                                                                                    | - |   | $\times$ |
|----------------------------------------------------------------------------------------------------|---|---|----------|
| EntryY+0     -0     -2     XatisDir-1     -YatisDir-1     -3500     With Time=66.066666666666     With Time=60.00 min     With Time=60.00 min     With Time=77.4122111462700     Maximum With Finite=2000 min     Unite the gith=100 m     Into tex time=100 m     Unite tength=100 m     Connection Modify=1     Repeatability Text=0     Debug=0     HPGL Scale=0.025     Shap points when adding [mm]=0     Points enaping grid [mm]=0.01     Hold=1 |   |   | ^        |
| Imperial=1     DtxF approx_err=0.5     DtxF Scale=40     Simulation speed=481     Crt                                                                                                    |   | _ | >        |
|                                                                                                    |   |   |          |

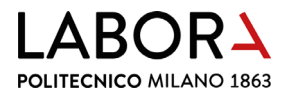

La **scala di importazione dei file DXF** è gestita dalla **variabile** *DXF Scale*.

Per importare i **disegni alla giusta scala in unità** millimetri, questa scala deve essere *=40* 

| Se Advanced Parameters                                                                                                    | - | ×      |
|----------------------------------------------------------------------------------------------------|---|--------|
| Connection Modify=1     Repeatability Text=0     Debug=0     HPGL Scale=0.025     Snap points when adding [mm]=0     Points snaping gid [mm]=0.01     Hold=1     Imperial=1     DXF approx_err=0.5     DXF approx_err=0.5     DXF appprox_err=0.5     DXF appprox_err=0.5     DXF appprox_err=0.5 |   |        |
| =30                                                                                                    |   | $\sim$ |
| DKF project scaling factor.                                                                                                    |   |        |
| Yalue 40 Apply                                                                                                    |   |        |

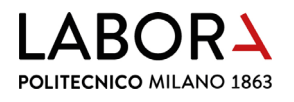

#### c. sostituzione del filo

Quando il filo è molto usurato acquisisce una colorazione biancastra ed è quindi necessario procedere alla sua sostituzione.

La **bobina di filo** si trova nella **cassettiera CS1 del locale Lab. CNC**, smontare il filo deteriorato slegandolo da entrambi gli occhielli delle molle e usarlo come misura per determinare la lunghezza del nuovo filo.

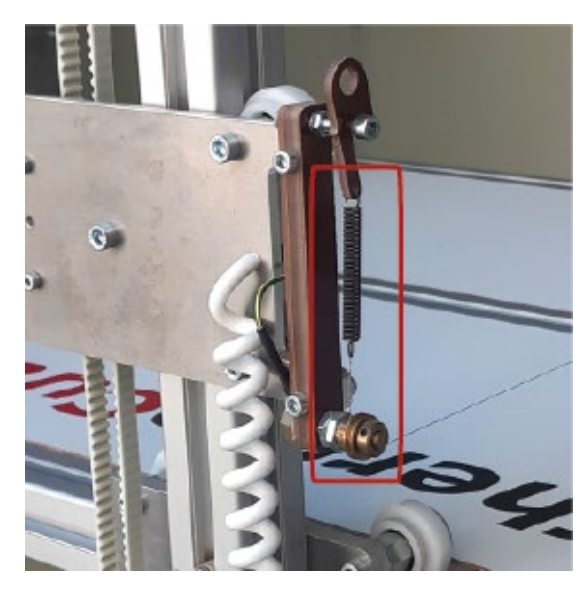

Legare il filo all'occhiello della prima molla, passarlo nelle sedi delle due guide circolari di ottone e agganciarlo all'occhiello della seconda molla tenendola in tensione.

#### d. modifica del fine corsa del filo sull'asse x

Il **fine corsa sull'asse x del ponte** a cui è ancorato il filo è **determinato da un fermo fisico** posizionato sul binario di scorrimento del ponte

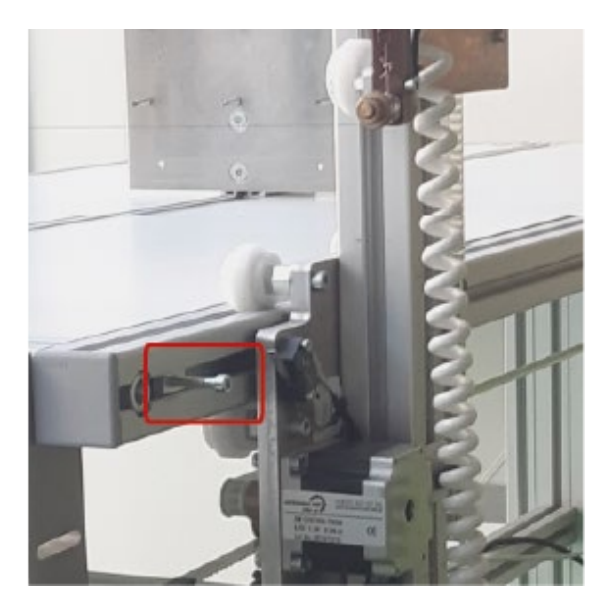

È quindi possibile modificare la posizione di parcheggio del filo allentando la vite a brugola e spostando il fermo.

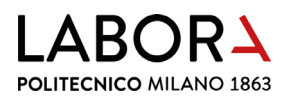

### 12. divieti e prescrizioni

#### PLOTTER FILO A CALDO

È VIETATO UTILIZZARE IL PLOTTER FILO A CALDO SE NON SI È STATI ADDESTRATI A FARLO DAL PERSONALE DI LABORATORIO E SE NON SI È ESPLICITAMENTE AUTORIZZATI

Utilizzare questa macchina **solo** per il taglio di materie plastiche espanse:

- schiuma poliuretanica
- polistirolo
- polistirene espanso

#### PERICOLO DI USTIONE

Non toccare mai il filo quando è in movimento

Durante l'uso di questa macchina è obbligatorio accendere l'impianto di aspirazione fumi e aprire la serranda

In caso di rottura del filo o altro incidente spegnere subito la macchina e avvertire il personale di laboratorio

Durante l'uso si consiglia di proteggere le vie respiratorie con una mascherina

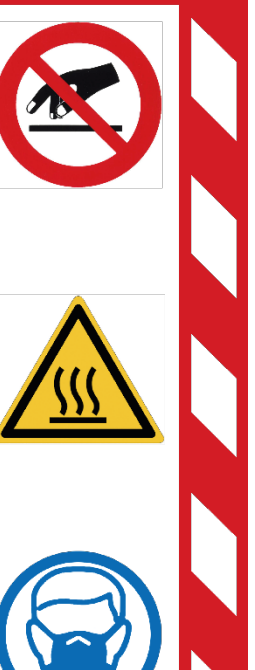

#### PLOTTER FILO A CALDO

# Utilizzare questa macchina solo per il taglio di materie plastiche espanse:

- schiuma poliuretanica
- polistirolo
- polistirene espanso

#### Prima del taglio:

- accendere il plotter filo a caldo
- posizionare il materiale sul piano della macchina fissandolo ad una o ad entrambe le piastre di ancoraggio
- verificare che il materiale sia parallelo ai bordi del piano e perpendicolare allo stesso
- accendere l'impianto di aspirazione FUMI
- aprire la serranda di aspirazione collegata alla macchina

Fase di taglio:

- da computer premere il tasto
   Cutting nel programma Softcut
- <u>A fine lavoro:</u>
- spegnere la macchina
- rimuovere gli scarti di materiale dalla superficie di lavoro
- chiudere la serranda di aspirazione

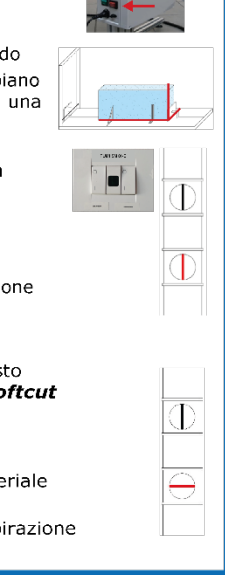

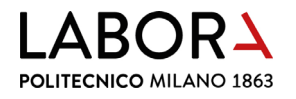

#### 13. scheda macchina

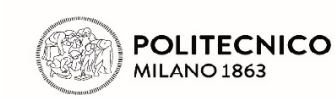

#### LaborA modellistica fisica e virtuale Campus Bonardi - edificio 16A

via Ampère, 2 - 20133 Milano

| <b>IDENTIFICAZIO</b> | NE ATTREZZATI     | JRA         |             |              |      |           |
|----------------------|-------------------|-------------|-------------|--------------|------|-----------|
| Nome                 | Descrizione       | Modello     | Costruttore | Matricola n° | Anno | Fornitore |
| ThermoCut            | Plotter da taglio | Serie C1/60 | Coner       | 18202L       | 2020 | MGF       |
| DATI TECNICI         |                   |             |             |              |      |           |
| Potenza              | Peso              |             |             |              |      |           |
| 150 Watt             | Kg 90             |             |             |              |      |           |

Note: plotter per taglio a filo a caldo di materie plastiche espanse - dimensioni piano di taglio 1200 x 600 mm - altezza utile di taglio dal piano 600 mm

| IMMAGINE                                                                                                    | MODALITÀ DI UTILIZZO                                              |
|----------------------------------------------------------------------------------------------------|-------------------------------------------------------------------|
|                                                                                                    | 1 - Tagliare solo lastre o blocchi di materiale plastico espanso: |
|                                                                                                    | polistiroio, polistirene estruso o espanso, EPS, XPS              |
|                                                                                                    | 2 - NON TAGLIARE materiali come poliuretano espanso               |
|                                                                                                    | e lastre plastiche rigide                                         |
|                                                                                                    | 3 - Accendere la macchina col tasto verde                         |
|                                                                                                    | 4 - Accendere il riscaldamento del filo col tasto rosso           |
|                                                                                                    | 5 - Avviare l'impianto di aspirazione e aprire la bocchetta       |
| and the second second se | posizionata sopra la macchina                                     |
|                                                                                                    | 6 - Posizionare il pezzo da lavorare sul piano di lavoro          |
|                                                                                                    | fermandolo con le apposite piastre di ancoraggio                  |
|                                                                                                    | 7 - Avviare il taglio da software                                 |
|                                                                                                    | 8 - Rimuovere dal piano di lavoro il pezzo lavorato al suono      |
|                                                                                                    | del cicalino                                                      |
| 1 (1)                                                                                                    | 9 - Eliminare eventuali residui di lavorazione dal piano          |
|                                                                                                    | 10 - Spegnere il filo e la macchina                               |
|                                                                                                    | 11 - Pulire la macchina e liberarla dai materiali di scarto       |
| T                                                                                                    | 12 - In caso di malfunzionamento o incidente spegnere             |
|                                                                                                    | la macchina togliendo alimentazione elettrica                     |
| ADDETTI AUTORIZZATI ALL'UTILIZZO                                                                                                    |                                                                   |

Personale di laboratorio o collaboratori adeguatamente formati e addestrati all'uso

| DPT - DISPOSITIVI DI ROTEZIONE INDIVIDUALE PREVISIT                   |  |
|-----------------------------------------------------------------------|--|
| Non sono previsti DPI                                                 |  |
|                                                                       |  |
| PERICOLI POSSIBILI                                                    |  |
| Pericolo di incendio                                                  |  |
| Pericolo di ustione                                                   |  |
|                                                                       |  |
|                                                                       |  |
|                                                                       |  |
| DIVIETI<br>Diviata di rimuavara la protazioni                         |  |
|                                                                       |  |
|                                                                       |  |
|                                                                       |  |
|                                                                       |  |
| ADDETTI AUTORIZZATI ALLA MANUTENZIONE                                 |  |
| ORDINARIA Personale di laboratorio adeguatamente formato e addestrato |  |
|                                                                       |  |
| STRAORDINARIA Personale esterno specializzato                         |  |